## **Provider Portal Update: How to Check Referral Status**

1. Click "Member Referrals."

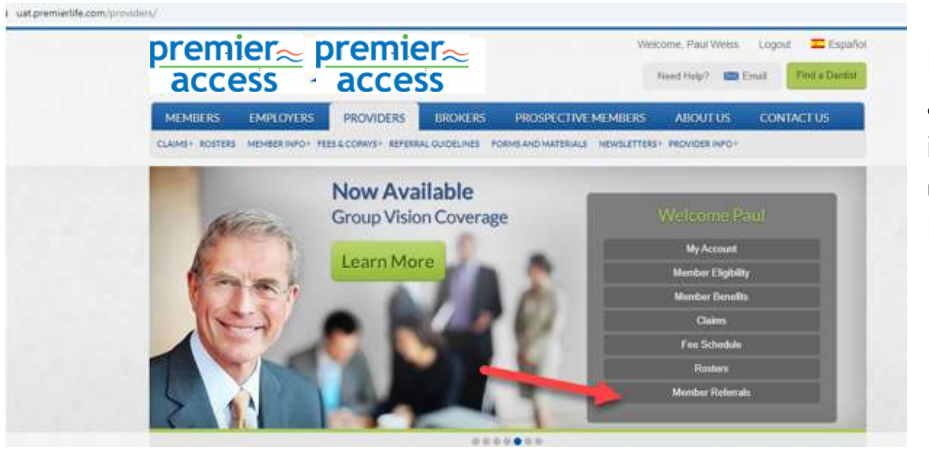

Note: You may also find this information under the Member tab.

2. Enter the member's information—either Member ID or Social Security Number—or Member CIN. Click "Submit."

|                                                                             |             | $\frac{1}{8}$ |                 | Need Help? | Email Find a Dentist |
|-----------------------------------------------------------------------------|-------------|---------------|-----------------|------------|----------------------|
| MEMBERS EMPLOYER                                                            | s providers | BROKERS PROS  | PECTIVE MEMBERS | ABOUT US   | CONTACT US           |
| logged on as a Provider # 186478<br>[Registered] (Change Entity Type and IC |             |               |                 |            | You                  |
| Subscriber ID (first 8 digits of Member ID) or SSN:                         |             |               | Submit          |            |                      |
|                                                                             | Member CIN: | Sele          | ct • Submit     |            |                      |
|                                                                             |             |               |                 |            |                      |
|                                                                             |             |               |                 |            |                      |

3. View search details. Click "View Referral" to review the complete referral.

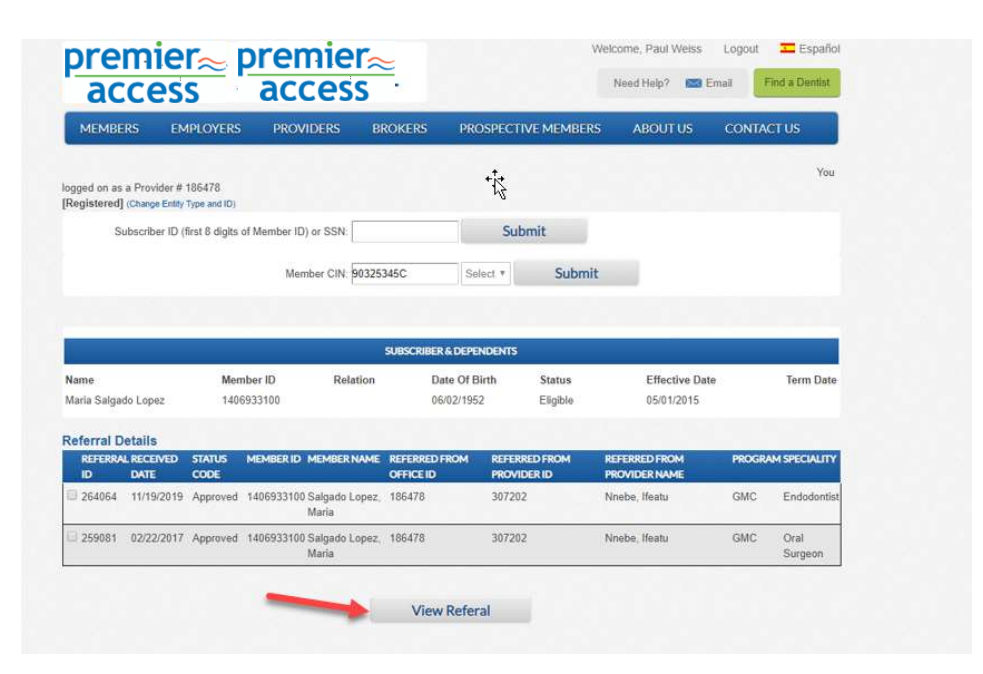

4. Check the status and comments, and all other details.

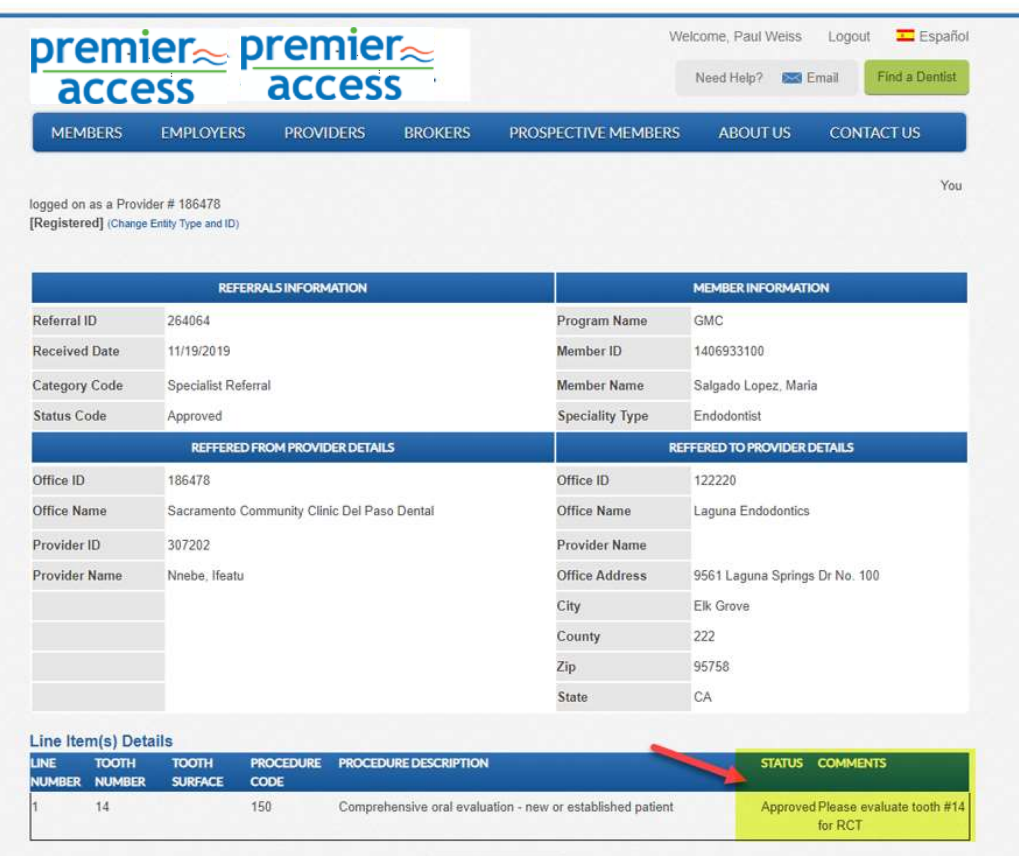

2.5